1. Visit: <u>www.golf.org.au</u>

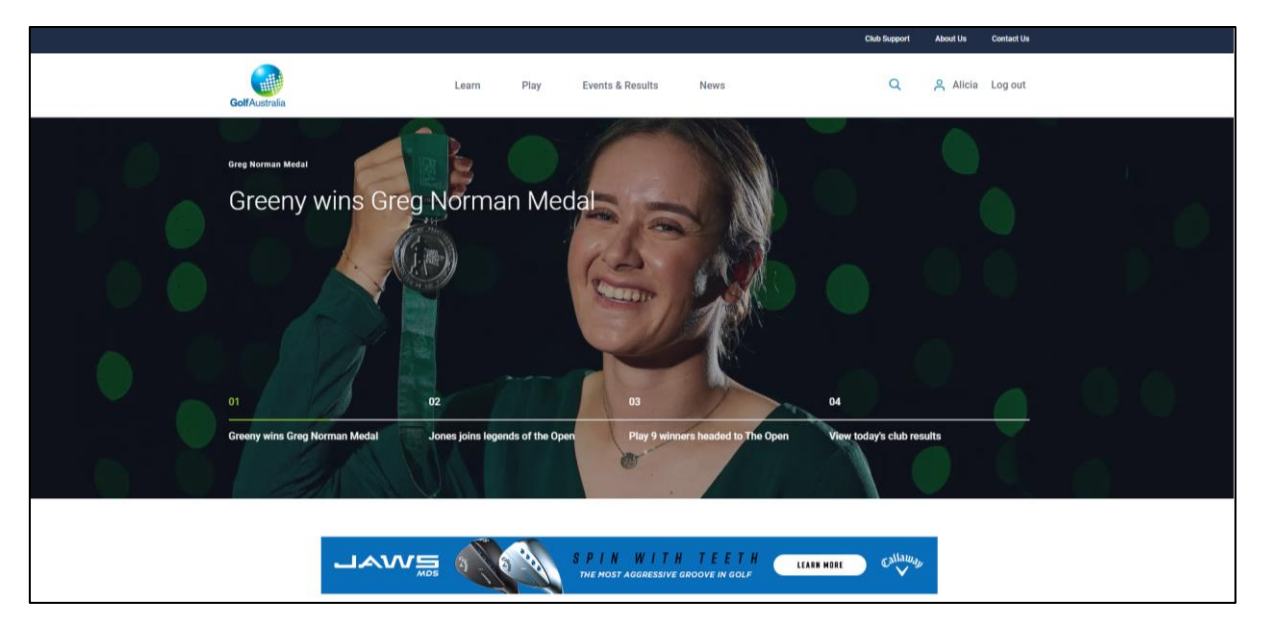

2. Select "Events & Results", then click "Order of Merit"

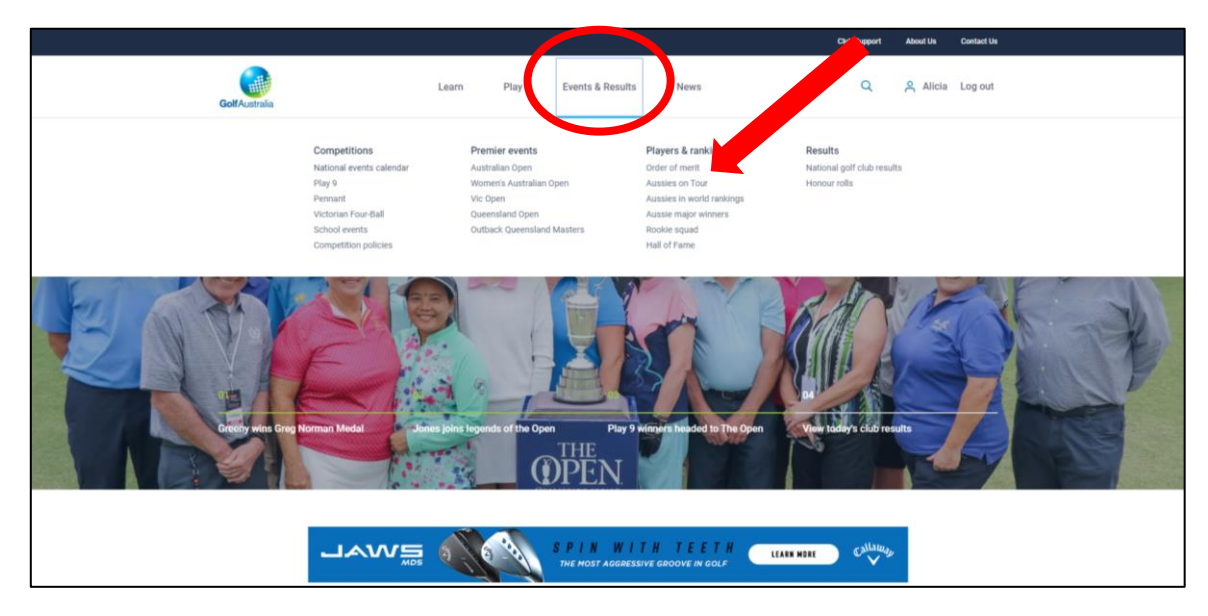

3. Scroll down

- 4. Use the arrows on the right hand side to select the season / year you wish to view.
- 5. Select the desired Order of Merit Table

|                                                  | <b>f</b> 🔰 8+ |
|--------------------------------------------------|---------------|
| ONDERCE INTERCEDITIONIUMIENTO                    |               |
|                                                  |               |
|                                                  | << 2020       |
| Order of merit                                   |               |
| AUS - Australian Boys' Order of Merit            |               |
| AUS - Australian Girls' Order of Merit           |               |
| AUS - Australian Men's Order of Merit            |               |
| AUS - Australian Senior Men's Order of Merit     |               |
| AUS - Australian Senior Women's Order of Merit   |               |
| AUS - Australian Women's Order of Merit          |               |
| QLD - QSOOM Men's Nett 2019-20                   |               |
| QLD - QSOOM Men's Scratch 2019-20                |               |
| QLD - QSOOM Men's Super Seniors 2019-20          |               |
| QLD - QSOOM Women's Nett 2019-20                 |               |
| QLD - QSOOM Women's Scratch 2019-20              |               |
| QLD - Of convivomen's Super-outlines 2019-20     |               |
| SA - South Australian Boys' Vardon (OOM) The by  |               |
| SA - South Australian Girls' Vardon (OOM) Trophy |               |
| SA - South Australian Men's Vardon (OOM) Trophy  |               |
| SA - South Australian Senior OOM                 |               |
| SA - South Australian Senior OOM (Nett)          |               |
| SA - South Australian Super Senior OOM           |               |
| L-South Australian Women's Vardon (OCL) Trophy   |               |
| VIC - Doug down of the second                    |               |
| VIC - Paul Lulofs Trophy Order of Merit          |               |
| VIC - Senior Women's Scratch Order of Merit      |               |
| VIC - Senior Women's Stableford Order of Merit   |               |